## PROCESS FOR ONLINE FEE PAYMENT

Step1: Connect to the Internet

Step 2: Open internet browser (Firefox, Google Chrome)

Step 3: Type https://www.apsdigicamp.com in the address bar

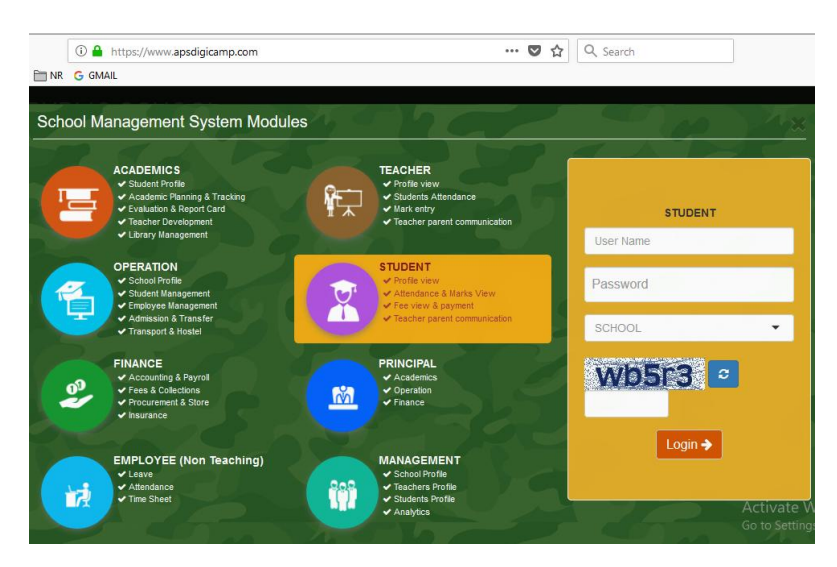

Step 4: Select/Click STUDENT module

Step 5: Enter following details under STUDENT header

- (i) User Name = Enter students admission number.
- (ii) **Password** = **password** (password is password only, in lower case)
- (iii) SCHOOL = Select APS PATHANKOT from the drop down list
- (iv) Re-enter the text shown in the box below
- (v) Click Login button

Step 6: Click PAY option from the Fee module from the Dashboard

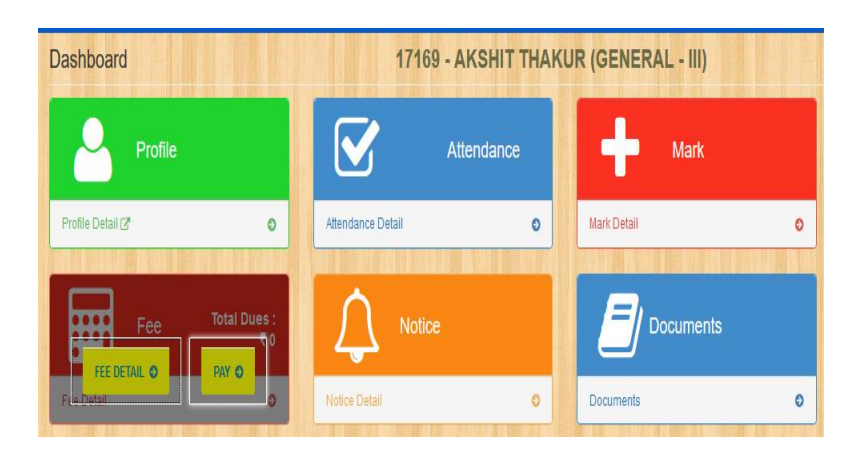

## Step 7: Check the total amount to be paid and click Online Payment

| Mozilla Firefox                                         |                         |                |  |  |  |  |  |
|---------------------------------------------------------|-------------------------|----------------|--|--|--|--|--|
| https://www. <b>apsdigicamp.com</b> /student/payDue.php |                         |                |  |  |  |  |  |
| Online Payment 🕞 🔸                                      |                         |                |  |  |  |  |  |
| Proceed                                                 |                         |                |  |  |  |  |  |
| Total Due                                               |                         |                |  |  |  |  |  |
| SI No                                                   | Account                 | Amount Due (₹) |  |  |  |  |  |
| 1                                                       | ADMISSION FEE           | 10.00          |  |  |  |  |  |
| 2                                                       | BUILDING FEE            | 0.00           |  |  |  |  |  |
| 3                                                       | EXAM AND STATIONARY FEE | 0.00           |  |  |  |  |  |

Step 8: SBIePay is the default payment gateway, click Pay Now to proceed

| : | Select the payment gateway.                                                                |
|---|--------------------------------------------------------------------------------------------|
|   | • SBIePay                                                                                  |
|   | Pay Now                                                                                    |
|   | Please do not press the back or refresh button of the browser during the whole transaction |

Step 9: Select mode of payment (Net Banking or Credit Card) and Bank Name

| 👂 SBIePay - N | Aozilla Firefox     |                                       |                 |                                                            | -      |
|---------------|---------------------|---------------------------------------|-----------------|------------------------------------------------------------|--------|
| i) 🔒 state    | BANK OF INDIA (IN)  | ps://www. <b>sbiepay.com</b> /secure/ | AggregatorHoste | dListener#no-back-button                                   | •••    |
|               |                     |                                       |                 |                                                            |        |
|               | SBlePay             | /                                     |                 |                                                            | Pathar |
|               | Transaction Details | Order Number 20171887                 | Amount 10.00 I  | NR + Convenience Fee if applicable will be charged to you. |        |
|               | Payment Details     |                                       |                 |                                                            |        |
|               | Net Banking         |                                       |                 |                                                            |        |
|               | Credit Card         |                                       | 0               | <b>O</b> SBI                                               |        |
|               |                     | -                                     | Other Banks     | Select Bank                                                |        |
|               |                     |                                       | Proceed         | Cancel                                                     |        |

## Step 10: Enter bank details

Step 11. On successful transaction browser will redirected you back to **APSDIGICAMP** website for the generation of e-receipt.

Step 12. Click FEE DETAIL to View/Print fee receipt.

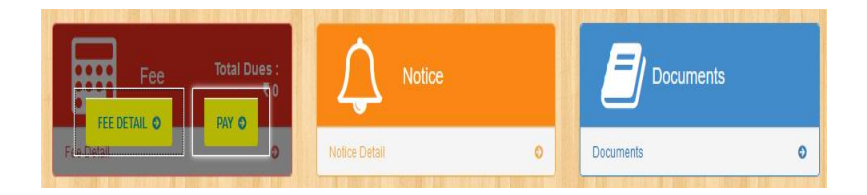